## KNIHOBOX – VÝDEJNÍ (REZERVAČNÍ) SKŘÍŇ

Vyzvednutí dokumentu – Jak budete postupovat?

1. V knihovním katalogu (<u>https://arl.ujep.cz/arl-ujep/cs/index/</u>) si na požadovaný dokument ze skladu vytvoříte žádanku a zaškrtnete možnost vyzvednutí dokumentu přes Knihobox.

Pozn.: Výzvu k vyzvednutí dokumentu obdržíte emailem, lhůta k vyzvednutí je nastavena na 3 pracovní dny od okamžiku vložení knih do Knihoboxu.

2. Po obdržení informačního emailu u Knihoboxu na jeho dotykovém displeji stiskněte tlačítko "Vyzvednout položky" a přiložte Váš čtenářský průkaz na označené místo. Na obrazovce Knihoboxu se zobrazí přehled rezervovaných dokumentů připravených k vyzvednutí v jejich přiřazených skříňkách. Pozn.: Více dokumentů může být rozděleno do několika skříněk.

3. Označte vybrané dokumenty, které chce vyzvednout a potvrďte ikonou "HOTOVO". Otevřou se dveře příslušné skříňky a dokumenty si můžete vyzvednout. Skříňku následně zavřete.

Pozn.: Vždy lze vyzvednout pouze všechny knihy v rámci jedné skříňky.